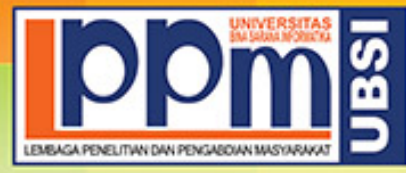

# LEMBAGA PENELITIAN DAN PENGABDIAN MASYARAKAT UNIVERSITAS BINA SARANA INFORMATIKA

Alamat : Jl. Kramat Raya No. 98, Senen, Jakarta Pusat 10450. Telp. (021) 23231170, Fax (021) 21236158, Ext. 704, 705, e-mail: lppm@bsi.ac.id

## **SURAT TUGAS**

3692/B.01/LPPM-UBSI/IX/2023

Tentang

#### Pelindungan Ciptaan di Bidang Ilmu Pengetahuan, Seni dan Sastra Berdasarkan Undang-Undang Nomor 28 Tahun 2014 tentang Hak Cipta Nomor dan Tanggal Permohonan : EC00202385621, 26 September 2023 Nomor Pencatatan : 000518574

#### PADA SURAT PENCATATAN CIPTAAN KEMENTERIAN HUKUM DAN HAK ASASI MANUSIA REPUBLIK INDONESIA

**Program Komputer** 

Judul Ciptaan :

|         |   | Sistem Informasi Ajuan Press Release (SIAP)                                          |
|---------|---|--------------------------------------------------------------------------------------|
|         |   | MEMUTUSKAN                                                                           |
|         |   | WIEWICTOSKAN                                                                         |
| Pertama | : | Kepada saudara                                                                       |
|         |   | Wina Widiati M.Kom                                                                   |
|         |   | Sebagai Pencipta yang mempublikasikan karyanya.                                      |
| Kedua   | : | Mempunyai tugas sbb:                                                                 |
|         |   | Melaksanakan Tugas yang diberikan dengan penuh rasa tanggung jawab.                  |
|         |   | A PENELITIAN DAN PENGABDIAN MASYARAKAT                                               |
| Ketiga  | ÷ | Keputusan ini berlaku sejak tanggal ditetapkan, dengan ketentuan apabila             |
|         |   | dikemudian hari terdapat kekeliruan akan diubah dan diperbaiki sebagaimana mestinya. |

Jakarta,19 September 2023 LPPM Universitas Bina Sarana Informatika

Dr. Taufik Baidawi, M.kom

Tembusan

- Rektor Universitas Bina Sarana Informatika

- Arsip - Ybs

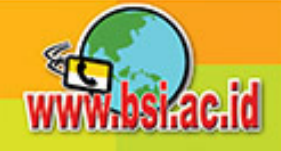

#### REPUBLIK INDONESIA KEMENTERIAN HUKUM DAN HAK ASASI MANUSIA

## SURAT PENCATATAN CIPTAAN

Dalam rangka pelindungan ciptaan di bidang ilmu pengetahuan, seni dan sastra berdasarkan Undang-Undang Nomor 28 Tahun 2014 tentang Hak Cipta, dengan ini menerangkan:

Indonesia

Indonesia

**Program Komputer** 

26 September 2023, di Jakarta

dilakukan Pengumuman.

EC00202385621, 26 September 2023

Yoseph Tajul Arifin, Sopiyan Dalis dkk

Bojonggede, Bogor, Jawa Barat, 16921

Universitas Bina Sarana Informatika

Daerah Khusus Ibukota Jakarta 10450, Senen, Jakarta Pusat, Dki Jakarta 10450

Sistem Informasi Ajuan Press Release (SIAP)

Kp. Pabuaran, RT.03/RW.08, Kel. Pabuaran. Kec. Bojonggede, Bogor,

Jl. Kramat Raya No.98, RT.2/RW.9, Kwitang, Kec. Senen, Jakarta Pusat,

Berlaku selama 50 (lima puluh) tahun sejak Ciptaan tersebut pertama kali

Nomor dan tanggal permohonan

Pencipta

Nama

Alamat

Kewarganegaraan

Pemegang Hak Cipta

Nama Alamat

Kewarganegaraan

Jenis Ciptaan

Judul Ciptaan

Tanggal dan tempat diumumkan untuk pertama kali di wilayah Indonesia atau di luar wilayah Indonesia

Jangka waktu pelindungan

Nomor pencatatan

adalah benar berdasarkan keterangan yang diberikan oleh Pemohon. Surat Pencatatan Hak Cipta atau produk Hak terkait ini sesuai dengan Pasal 72 Undang-Undang Nomor 28 Tahun 2014 tentang Hak Cipta.

000518574

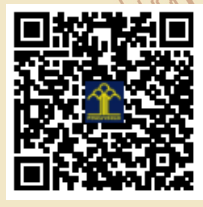

a.n. MENTERI HUKUM DAN HAK ASASI MANUSIA Direktur Hak Cipta dan Desain Industri τ<sub>ι</sub>ί

 $\mathbf{V}$ 

Anggoro Dasananto NIP. 196412081991031002

Disclaimer:

Dalam hal pemohon memberikan keterangan tidak sesuai dengan surat pernyataan, Menteri berwenang untuk mencabut surat pencatatan permohonan.

V

#### LAMPIRAN PENCIPTA

| No | Nama                    | Alamat                                                                                              |
|----|-------------------------|----------------------------------------------------------------------------------------------------|
| 1  | Yoseph Tajul Arifin     | Kp. Pabuaran, RT.03/RW.08, Kel. Pabuaran. Kec. Bojonggede, Bogor                                    |
| 2  | Sopiyan Dalis           | Perumahan Bukit Waringin Blok C20 No. 6, RT 14/10 Ds. Kedung Waringin Kec. Bojonggede Bogor         |
| 3  | Cucu Ika Agustyaningrum | Jl. Mahakam Rt.10 Rw.04 No.32, Kelurahan Slawi Wetan, Kecamatan Slawi, Kabupaten Tegal, Jawa Tengah |
| 4  | Sarifah Agustiani       | Kp. Ciseupan RT 002/RW 011 Desa Bojongsawah Kecamatan Kebonpedes, Sukabumi                          |
| 5  | Sucitra Sahara          | Villa Kalisari Blok B RT 011 RW 001, Pasir Gunung Selatan, Cimanggis, Depok                         |
| 6  | Agus Junaidi            | Gg. H. Halimah No 74 RT 002 RW 01 Poris Plawad Utara, Cipondoh, Banten                              |
| 7  | Dwi Puji Hastuti        | Jl. Kampung Utan Bahagia RT. 008 RW. 004 No. 331 Cengkareng Timur, Jakarta                          |
| 8  | Kartika Yuliantari      | Pesona Orlando Kota Wisata Blok RB 5/2, RT 003/RW 034, Kel. Ciangsana, Kec. Gunung Putri, Bogor     |
| 9  | Mely Mailasari          | Jl. Gandaria Utara III Blok E2 No. 18 RT. 004/026 Kel. Pengasinan Kec. Rawalumbu, Bekasi            |
| 10 | Marlina                 | Jl. Syukur No. 80 Rt:002/08, Lenteng Agung, Jakarta Selatan                                         |
| 11 | Wina Widiati            | Cimanuk Raya No. 13 RT. 07 RW.02 Kelurahan Baktijaya Kecamatan Sukmajaya, Depok                     |

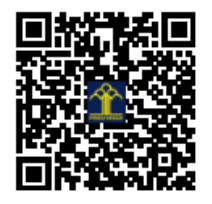

# **SIAP MANUAL BOOK**

# Sistem Informasi Ajuan Press release

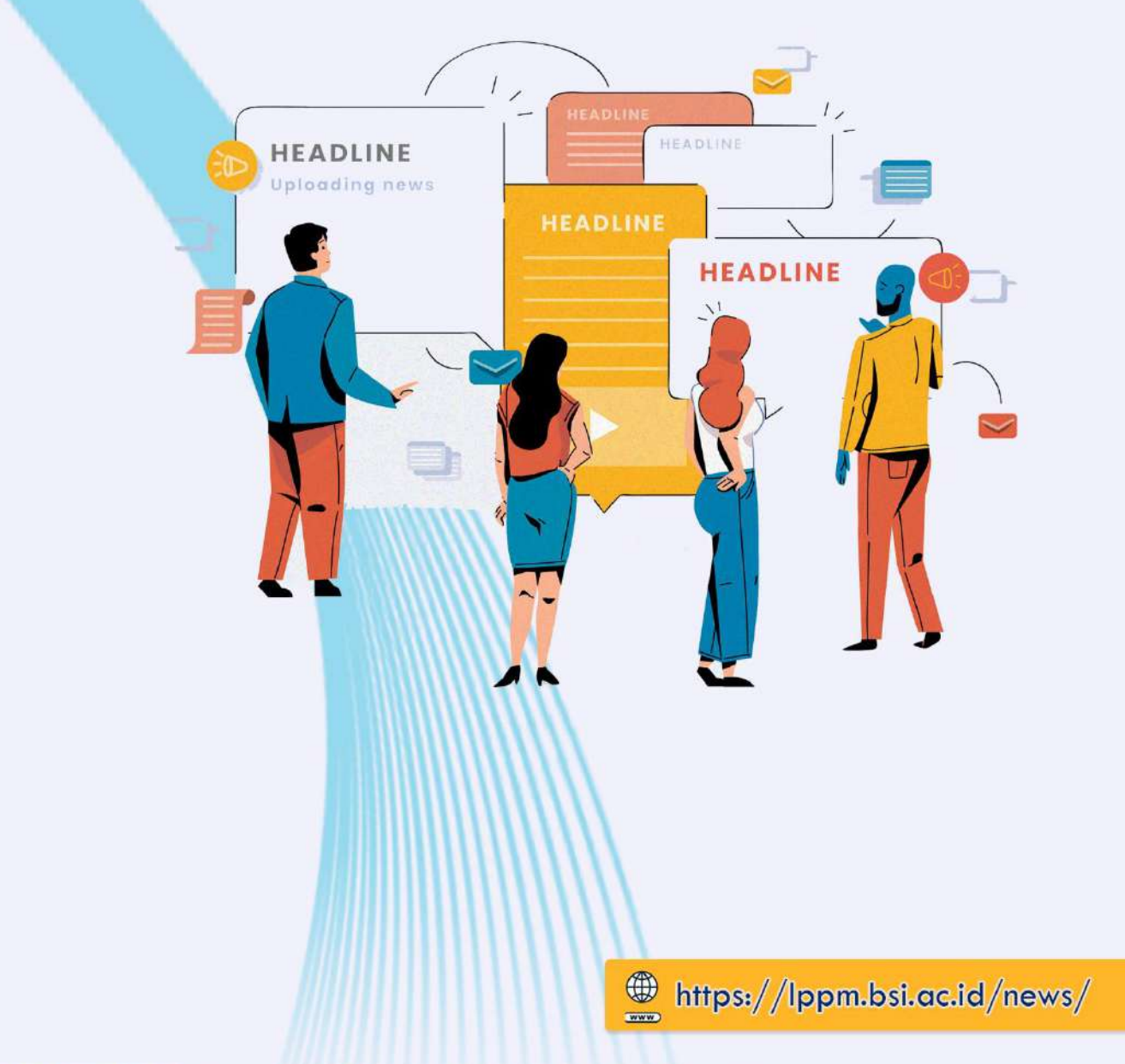

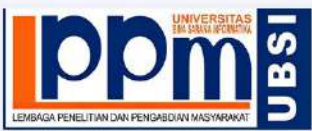

Sistem Informasi Ajuan Press release

Lembaga Penelitian dan Pengabdian Masyarakat Universitas BSI

#### Introduction

SIAP kepanjangan dari Sistem Informasi Ajuan Press release adalah sistem informasi berbasis website yang digunakan untuk melakukan pengajuan penerbitan artikel hasil kegiatan pengabdian kepada masyarakat dosen-dosen di lingkungan kampus Universitas Bina Sarana Informatika. SIAP dibangun berdasarkan kebutuhan dosen untuk melakukan publikasi hasil kegiatan yang menjadi salah satu syarat utama dokumen pada bidang C didalam Tridharma Perguruan Tinggi yaitu Pengabdian Kepada Masyarakat.

Pada Sistem Informasi Ajuan Press release ini dosen-dosen dapat melakukan pengajuan penerbitan artikel hasil kegiatan (press release) yang nantinya akan diterbitkan pada halaman website Lembaga Penelitian dan Pengabdian Masyarakat Universitas Bina Sarana Informatika (LPPM UBSI), selain itu proses pengajuan artikel hingga artikel dosen tersebut dipublikasikan dan sampai dengan mendapatkan URL dapat dilakukan pada Sistem Informasi Ajuan Pressrelease ini.

Alur kerja dari Sistem Informasi Ajuan Press release yaitu proses pengajuan artikel, penilaian artikel yang diajukan, jika artikel layak diterbitkan maka akan diproses untuk penerbitan, jika tidak layak, karena kekurangan kebutuhan data, tidak mengikuti ketentuan aturan proses pengajuan, maka artikel akan ditolak. selain itu pengelompokan hasil pemrosesan artikel juga dapat diakses oleh pengguna, seperti artikel yang baru diajukan, artikel yang sedang dalam proses review, artikel yang telah dipublikasikan dan artikel yang ditolak.

Manual book ini disusun sebagai bahan pedoman penggunaan aplikasi baik untuk pengguna dalam hal ini dosen Universitas BSI, maupun operator pengelola penerbitan press release pada unit Publikasi khususnya Sistem Informasi di Lembaga Penelitian dan Pengabdian Masyarakat Universitas Bina Sarana Informatika (LPPM UBSI).

### List of Content

| Cover  | r                                | 1  |
|--------|----------------------------------|----|
| Introd | duction                          | 2  |
| List o | f Content                        | 3  |
| Term   | inology                          | 4  |
| Interf | ace                              | 5  |
| 1.     | User Interface                   | 5  |
| 2.     | Operator Interface               | 8  |
| Subm   | ission Guideline                 |    |
| 1.     | Preparatory data                 |    |
| 2.     | How to Save Data on Google Drive |    |
| 3.     | Article Submission               |    |
| 4.     | Article Management               |    |
| 5.     | Article Publication              | 20 |

#### Terminology

Saat bekerja dengan SIAP (Sistem Informasi Ajuan Press release) pengguna tidak diminta untuk melakukan registrasi akun pada halaman website. Pengguna dapat langsung melakukan pengajuan penerbitan artikel hasil kegiatan (press release) dengan terlebih dahulu membaca dan memahami alur pengajuan dan penerbitan artikel hasil kegiatan (press release).

Jenis artikel yang diterima pada sistem ini adalah informasi garis besar kegiatan pengabdian kepada masyarakat yang sedang atau telah dilaksanakan khusus dosen-dosen Universitas Bina Sarana Informatika. Isi artikel diketikkan pada kolom formulir yang telah disediakan, sedangkan untuk material lain seperti foto dokumentasi kegiatan, diunggah ke dalam google drive masing-masing atau media penyimpanan online lain yang dapat diakses nantinya oleh operator yang menangani pengolahan data pengajuan penerbitan press release. Link foto dokumentasi disertakan pada formulir yang disediakan saat proses pengajuan press release. Jika seluruh isian formulir telah dilengkapi, pengguna dapat langsung mengirimkan data formulir dengan mengklik tombol yang telah disediakan Pengguna dapat memantau proses pengajuan penerbitan ini melalui laman website

https://lppm.bsi.ac.id/news/ dengan memilih menu submitted untuk melihat data ajuan baru, menu review untuk memantau artikel yang sedang dinilai/direview, menu published untuk memantau artikel yang telah diterbitkan selain itu pengguna juga dapat melihat url artikel yang telah dipublikasikan dan menu rejected untuk melihat data artikel yang ditolak beserta dengan alasan penolakan artikel tersebut.

Sistem Informasi Ajuan Press release, rilis pertama kali dan diujicobakan pada bulan Agustus 2022 sebagai Sistem Informasi Ajuan Press release Versi 1. Dan telah mulai digunakan pada awal bulan September 2022 kepada dosen-dosen Universitas Bina Sarana Informatika sebagai opsional media penerbitan hasil kegiatan pengabdian masyarakat.

#### Interface

#### 1. User Interface

#### A. Dashboard

Ini adalah halaman utama pengguna yang ditampilkan saat pengguna mengakses halaman url http://lppm.bsi.ac.id/news . Pada halaman tersebut terdapat beberapa fitur informasi yang disajikan seperti persentase artikel yang diajukan, direview, ditolak dan dipublikasikan. Selain itu terdapat juga fitur list ajuan antrian artikel dengan fitur pencarian.

|                     | INFO TERI               | BITAN PRESS RELE                                                                                             | ASE                  |                                                                                                    |                                                     |                                                     |                            |             |
|---------------------|-------------------------|----------------------------------------------------------------------------------------------------|----------------------|----------------------------------------------------------------------------------------------------|-----------------------------------------------------|-----------------------------------------------------|----------------------------|-------------|
| Dashboard           |                         |                                                                                                    |                      |                                                                                                    |                                                     |                                                     |                            |             |
| Ajukan Pressrelease | SUBMITE                 | D 🖉                                                                                                    | REVI                 | ew Q                                                                                                    | REJECTED                                            | $\otimes$                                           | PUBLISHED                  |             |
| LPPM Website        | 6                       |                                                                                                    | 1                    |                                                                                                    | 18                                                  |                                                     | 47                         |             |
| BY STATUS           | Data                    | Total Keseluruhan                                                                                            | Data                 | Dari Total Keseluruhan                                                                                                    | 253 Dari Total Kes<br>Data                          | eluruhan                                            | 65% Dari Total I<br>Data   | leseluruhan |
| Submitted           |                         |                                                                                                    |                      |                                                                                                    |                                                     |                                                     |                            |             |
| leview              | Daftar Po<br>Rekap kese | engajuan Press Releas<br>eluruhan data pengajuan pr                                                          | se Pengab            | dian Masyarakat                                                                                                    |                                                     |                                                     |                            |             |
| ublished            | Show 10                 | <ul> <li>entries</li> </ul>                                                                                  |                      |                                                                                                    |                                                     |                                                     | Search:                    |             |
| lejected            | No 1                    | Data                                                                                                    |                      | Judul                                                                                                    |                                                     |                                                     |                            | Status 1    |
|                     | 1                       | Yoseph Tajul Arifin                                                                                          | 2003 00:18:51        | Judul Press Release                                                                                                    |                                                     |                                                     |                            | *           |
|                     | 2                       | Cucu Ika Agustyaningi<br>(1gl 12 January                                                                     | rum<br>2022 11 20 51 | Dosen UBSI Tegal Berikan P<br>Excel Pada Ibu PKK Kelurah                                                                      | elatihan Pembukuan Sec<br>an Kraton, Kota Tegal     | erhana Mengg                                        | unakan Microsoft           | *           |
|                     | 3                       | FARIS SAPUTRA DEWA                                                                                           |                      | PELATIHAN GAME INTERAKTIF KOSAKATA BAHASA INGGRIS UNTUK ANAK YATIM<br>DAN DHUAFA DI YAYASAN INSAN BHAKTI PERTIWI BEKASI TIMUR |                                                     |                                                     | *                          |             |
|                     | 4                       | H. Musthafa Kamil, SE.                                                                                       | MM                   | Workshop Game Online Be<br>TAHFIDZ AL QUR'AN BANI                                                                             | ri Dampak Positif Dan Ne<br>SALAM                   | ıpak Positif Dan Negatif Bagi Anak Pada PONPES<br>V |                            | *           |
|                     | 5                       | Adi Supriyatna, M.Kom<br>Pelatihan Penggunaan Google Form Bagi Para Guru dan Staf Yayasan Taman<br>Quraniyah |                      |                                                                                                    |                                                     | an Taman                                            | *                          |             |
|                     | 6                       | Melyani Spd MM                                                                                               | 2023 02:04:30        | Pelatihan Microsoft Office F<br>Pada Anak-AnakJalananCah                                                                      | Power Point Secara Darin<br>Iaya Anak Negeri        | g Dalam Menin                                       | gkatkanBelajar             | *           |
|                     | 7                       | Cep Adiwihardja<br>Titros January                                                                            | 2023 67139346        | Pembuatan Animasi Interak<br>Presentasi Kegiatan Mengg<br>Bogor                                                               | tif sebagai media Kreatif<br>unakan Microsoft Power | itas Dalam Pen<br>Point di Kelura                   | gembangan<br>han Sukaresmi | 🛩 URL       |
|                     | 8                       | Cep Adiwiharja                                                                                               | 2021 07 29 34        | #1                                                                                                    |                                                     |                                                     |                            | Info        |
|                     | 9                       | Salman Alfarizi                                                                                              | 2021 04:05:55        | Dosen Universitas BSI gelar                                                                                                   | pelatihan Desain denga                              | n Canva                                             |                            | ð           |
|                     | 10                      | Salman Alfarizi                                                                                              | 2028-00-51-21        | Dosen Universitas BSI gelar                                                                                                   | pelatihan Desain denga                              | n Canva                                             |                            | O Info      |
|                     | Showing                 | 1 to 10 of 72 entries                                                                                        |                      |                                                                                                    | Previo                                              | ous 1 2                                             | 3 4 5                      | 8 Next      |

Gambar 1. Dashboard User

#### B. Workflow

Halaman ini adalah informasi alur kerja dari Sistem Informasi Ajuan Press release, pada halaman tersebut pengguna dapat mengetahui langkah demi langkah pengajuan artikel sekaligus mendownload template naskah artikel

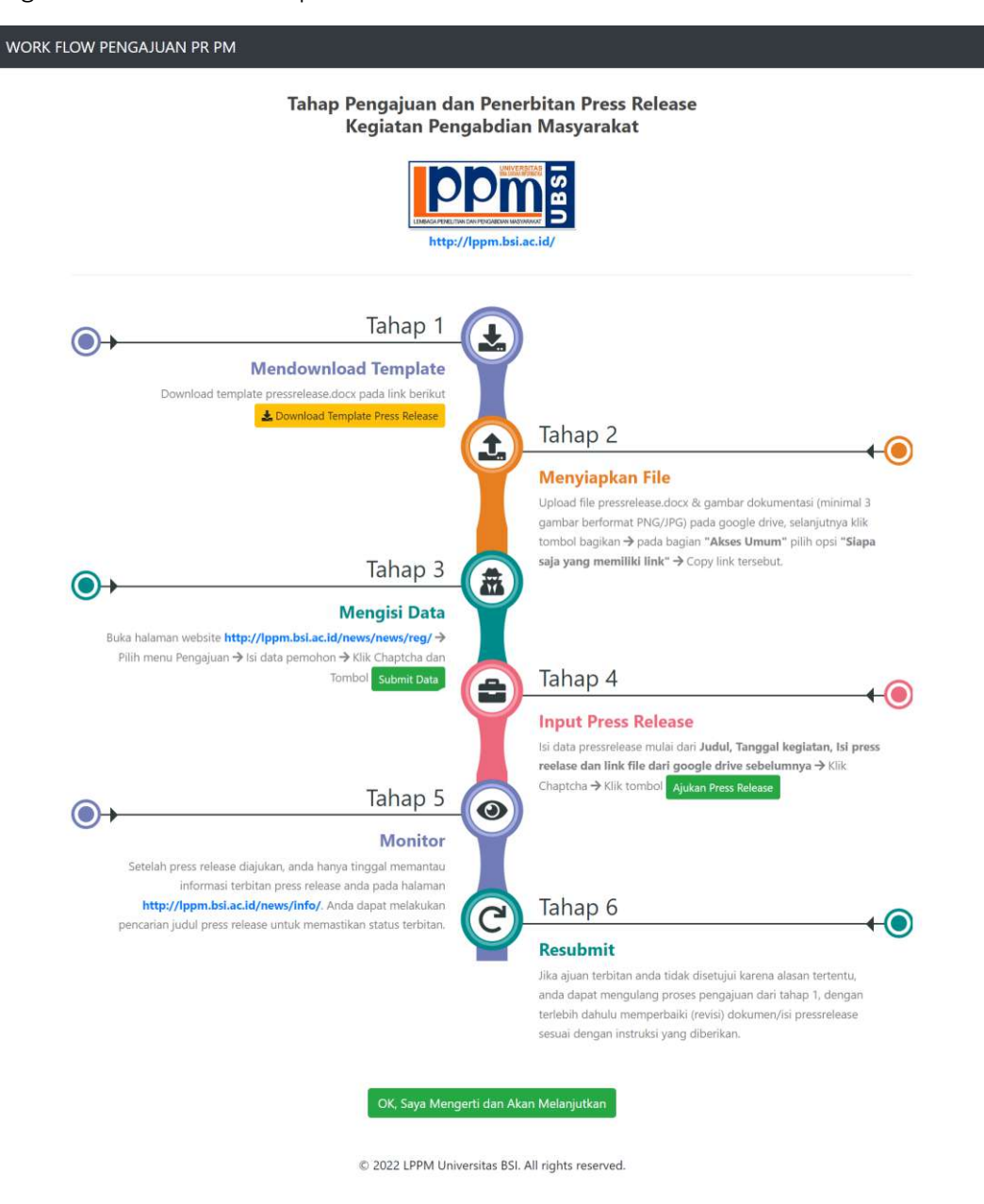

Gambar 2. Workflow

#### C. Applicant Data

Halaman ini digunakan untuk pendataan pengirim artikel.

| PENGAJUAN PENERBITAN PRESS RELEASE<br>Enter your data here. |  |
|-------------------------------------------------------------|--|
| 999999999                                                   |  |
| Yoseph Tajul Arifin                                         |  |
| emaildosen@mail.com                                         |  |
| Verify                                                      |  |
| V Tm not a robot                                            |  |
| Sobmit Data                                                 |  |

Gambar 3. Input Data User

#### D. Article Data

Halaman ini digunakan untuk mendata isi konten artikel.

| PE                                                                                                    | NGAJUAN PENERE                                  | BITAN PRESS RELEASE                                                                                                    |
|----------------------------------------------------------------------------------------------------|-------------------------------------------------|----------------------------------------------------------------------------------------------------|
|                                                                                                    | Line, yea                                       |                                                                                                    |
| Data pernoho                                                                                                    | on telah ditambahkan,                           | Selanjutnya isi data pressreleasel 🛛 🗙                                                                                           |
| Judul Press Release                                                                                                    |                                                 |                                                                                                    |
| Judul Press Release                                                                                                    |                                                 |                                                                                                    |
| Tanggal Kegiatan                                                                                                    |                                                 | GDrive URL                                                                                                    |
| 01/01/2023                                                                                                    |                                                 | https://drive.google.com/drive/folders/1GUp_1d7dW7tT5qkp                                                                         |
| lsi Press Release menceritakan ringkasan di<br>pelaksanaan (hari, tanggal, waktu), mitra, te<br>kegiatan berupa capaian. (Penulis) | ari seluruh proses kegi<br>mpat kegiatan, peser | atan pengabdian masyarakat yang berlangsung, seperti waktu<br>ta yang terlibat, tujuan kegiatan, manfaat kegiatan dan hasil dari |
| Verify                                                                                                    |                                                 |                                                                                                    |
| V I'm not a robot                                                                                                    | s.<br>X                                         |                                                                                                    |
|                                                                                                    | Ajukan Pri                                      | ess Release                                                                                                    |

Gambar 4. Input Data Artikel

#### 2. Operator Interface

#### A. Login

Halaman ini digunakan untuk mengautentikasi data operator website yang akan mengelola konten Sistem Informasi Ajuan Press release.

| Sign In                             |
|-------------------------------------|
| LPPM UBSI<br>Login Operator Website |
| Usernoroe                           |
| Enter Possword                      |
| Securit Key-                        |
| Check boogle Chegolano              |
|                                     |

Gambar 5. Input Data Artikel

#### B. Dashboard Operator

Halaman ini adalah dashboard operator yang berisi data untuk mengelola data-data ajuan artikel press release yang diajukan oleh dosen.

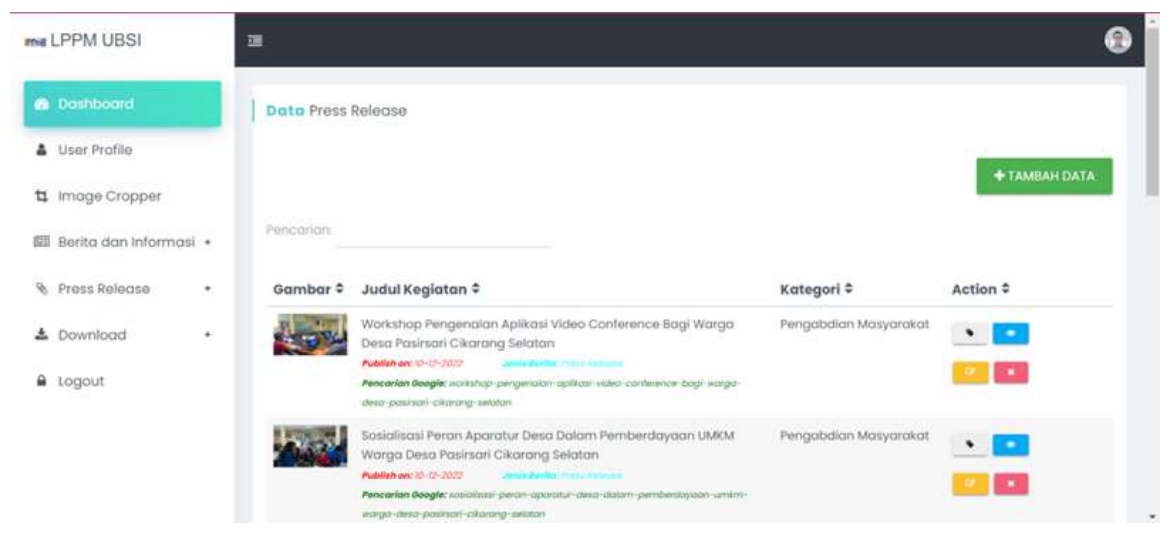

Gambar 6. Dashboard Operator

#### C. Image Cropper

Halaman ini dapat digunakan untuk melakukan cropping gambar untuk kebutuhan isi konten website sehingga gambar atau foto yang ditampilhan pada website dapat diseragamkan.

| Potong Gambar                                                          |                                         |      |
|------------------------------------------------------------------------|-----------------------------------------|------|
| Cara terja                                                             |                                         |      |
| 1. Klik Advised invention dibawah, dan atur area patang                |                                         |      |
| 2, Klik tombol erran cawan untuk mendapatkan hasil crap, atau dapat ju | iga menggunakan tombal pengaturan defai | alt  |
| NO X SSO                                                               |                                         |      |
| 3. Kilk kanan - Save Image,                                            |                                         |      |
|                                                                        | x 120                                   | bx   |
| - 3-                                                                   | v 160                                   | px   |
|                                                                        | Width 960                               | рх   |
|                                                                        | Height 540                              | рх   |
|                                                                        | Rotate 0                                | deg  |
| + 4 4 4 5 C                                                            | 165 43 11 23                            | FREE |
| * * * * 2 Amondative 0                                                 | TOSOILE OFTIONS +                       |      |
| OFT CROWED CANVAS 960-950                                              |                                         |      |

Gambar 7. Image Cropper

#### D. Input Form

Halaman ini digunakan untuk melakukan input artikel secara langsung yang tidak melewati proses pengajuan (manual operator).

| LPPM UBSI            | 11              |                                         | (        |
|----------------------|-----------------|-----------------------------------------|----------|
| Deshboord            | Tambah Pressiek | cose                                    |          |
| User Profile         |                 |                                         |          |
| Image Cropper        | Jucial Berlins  | Judul Berita                            |          |
| Berita dan Informasi | •)              |                                         |          |
| Fress Release        | *               | ato coeda                               |          |
| Download             | Tenggel Publish | dd/mm/yyyy 🗖 thita Bartin Publish       |          |
| togout               | Kategon Benta   | Junal Jeniş Berta Gambar Uruna avve     | BAN :    |
|                      | te Berits       | X C C C C C C C C C C C C C C C C C C C |          |
|                      |                 |                                         | Å        |
|                      |                 | SARTAN                                  | HEISHKAN |

Gambar 8. Input Artikel

#### E. Publishing Application List

Halaman ini digunakan untuk melihat daftar list ajuan artikel press release, dan tombol action digunakan untuk melakukan penilaian artikel.

| ma L | PPM UBSI             |   | 21                          |                                                                                                    |            | 8        |
|------|----------------------|---|-----------------------------|----------------------------------------------------------------------------------------------------|------------|----------|
| •    | Dashloord :          |   | Data Ajuan Pres             | is Release                                                                                                    |            |          |
| 4    | User Profile         |   |                             |                                                                                                    |            |          |
| 4    | moge Cropper         |   | Pencarian                   |                                                                                                    |            |          |
| 1    | Berita dan Informasi | • | Nama ‡                      | Judul Keglatan €                                                                                                    | Sending ÷  | Action = |
|      | Press Release        | • | Cucu ike<br>Agustyaningrum  | Dasen UBSI Tegal Berikan Pelatihan Pembukuan Sederhana Menggunakan<br>Microsoft Excel Pada bu PKK Kelurahan Kraton, Kota Tegal | 12-01-2023 | •        |
| e l  | Download             | • | FARIS SAPUTRA               | PELATIHAN GAME INTERAKTIF KOSAKATA BAHASA INGGRIS UNTUK ANAK YATIM DAN                                                         | 11-01-2023 | -        |
|      |                      |   | DEWA                        | DHUAFA DI YAYASAN INSAN BHAKTI PERTIWI BEKASI TIMUR                                                                            |            |          |
|      |                      |   | H. Musthafa<br>Kamil, SE MM | Workshop Game Online Beri Dampak Positif Dan Negatif Bagi Anak Fada<br>PONPES TAHFIDZ AL QUR'AN BANI SALAM                     | 09-01-2023 |          |
|      |                      |   | Adi Supriyatna,<br>M.Kom    | Pelatihan Penggunaan Google Form Bagi Para Guru dan Staf Yayasan Taman<br>Quraniyah                                            | 09-01-2023 | •        |

Gambar 9. List Pengajuan Artikel

#### F. Forward for Reviews Form

Halaman ini digunakan untuk melakukan penilaian ajuan artikel press release, dan melalui form ini artikel dapat langsung dilakukan editing untuk dipublikasikan.

| and the second second second second second second second second second second second second second second second | -   |                   |                                                               |  |
|----------------------------------------------------------------------------------------------------|-----|-------------------|---------------------------------------------------------------|--|
|                                                                                                    |     | Review Press Rele | ase PM                                                        |  |
| User Profile                                                                                                    |     |                   |                                                               |  |
| Image Cropper                                                                                                    |     | Judul Berita      | Dosen Universitas BSI gelar pelatihan Desaln dengan Canva     |  |
| Berita dan Informas                                                                                              | i * |                   |                                                               |  |
| Press Release                                                                                                    | •   | Keyword Berito    | Dosen Universitas BSI gelar pelatihan Desain dengan Canva     |  |
| Download                                                                                                    | •   | Tonggol Publish   | dd/mm/yyyy 🖸 Setling Gambar Etmioconnese Gambar Urcono annase |  |
| Logout                                                                                                    |     | ( lai Berito;     | <ul> <li></li></ul>                                           |  |

Gambar 10. Halaman Review dan Editing Artikel

#### G. Publication Decision Making

Halaman ini digunakan untuk melakukan pengambilan keputusan atas artikel yang diajukan.

| ma | LPPM UBSI            |    |                 |                                                           |            |          | 0 |
|----|----------------------|----|-----------------|-----------------------------------------------------------|------------|----------|---|
| •  | Dashboard            |    | Data Review     | w Press Release                                           |            |          |   |
| 4  | User Profile         |    |                 |                                                           |            |          |   |
| ц  | Image Cropper        |    | Pancarion       |                                                           |            |          |   |
| 60 | Berita dan Informasi | •  | Nama ¢          | Judul Keglatan 9                                          | Sending ®  | Action © |   |
| 8  | Press Release        | *: | Cep<br>Adwihata |                                                           | 06-01-2023 |          |   |
| *  | Download             | 5  | Salman          | Dosen Universitas BSI gelar pelatihan Desain dengan Canva | 04-01-2023 |          |   |
|    | Logout               |    | Alforizi        |                                                           |            |          |   |

Gambar 11. Halaman Pengambilan Keputusan Artikel

#### H. Decline Reason

Halaman ini digunakan untuk melakukan penolakan artikel lengkap dengan alas an penolakannya

| LPPM UBSI            | 78  | li                |                                           |                |                     |
|----------------------|-----|-------------------|-------------------------------------------|----------------|---------------------|
| Deshboard            |     | Reject Ajuan Pres | s Roleose PM                              |                |                     |
| User Profile         |     |                   |                                           |                |                     |
| 🕻 Image Cropper      |     | Judul Berita      | -                                         |                |                     |
| 🛙 Berita dan Informa | ÷ . |                   |                                           |                |                     |
| Press Release        | •   | Doto Pengusul     | Cep Adwittarja                            | cepcow@bstacld | 2023-01-06 07:29:34 |
| Download             |     | Comeritar         | <u>Tidak ada</u> data yang <u>diajuka</u> | D.             |                     |
| Logout               |     |                   |                                           |                |                     |
|                      |     |                   |                                           |                | SIMPAN HIRRSHIGAN   |

#### Gambar 12. Halaman Penolakan Artikel

#### I. List of Articles Rejected

Halaman ini digunakan untuk melihat daftar artikel yang ditolak

| mal | LPPM UBSI            |   | 3                          |                                                                                                    |            | ۲          |
|-----|----------------------|---|----------------------------|----------------------------------------------------------------------------------------------------|------------|------------|
| •   | Dashboard            |   | Roject Ajuan Press Release |                                                                                                    |            |            |
| 4   | User Profile         |   |                            |                                                                                                    |            | _          |
| Ħ   | Image Cropper        |   |                            |                                                                                                    |            | ditolaki × |
| 621 | Berita dan Informasi | • |                            |                                                                                                    |            |            |
| Ø   | Press Release        | • | Pencorian                  |                                                                                                    |            |            |
| ±   | Download             |   | Nama \$                    | Judul Kegiatan ‡                                                                                           | Sending \$ | Action \$  |
|     | Logout               |   | Cep Adiwiharja             | -                                                                                                    | 06-01-2023 |            |
|     |                      |   | Salman Alfarizi            | Dosen Universitas BSI gelar pelatihan Desain dengan<br>Canva                                               | 04-01-2023 |            |
|     |                      |   | Fara Mutia                 | Pembelajaran Kewirausaan dalam Meningkatkan<br>Kemampuan Pelajar Pada Yayasan Khazanah Kebajikan<br>Banten | 14-12-2022 |            |

Gambar 13. List Artikel yang Ditolak

#### Submission Guideline

#### 1. Preparatory data

Sebelum melakukan pengajuan, terlebih dahulu pengguna harus mempersiapkan naskah dan file foto dokumentasi yang nantinya akan digunakan dalam publikasi artikel. Template naskah dapat di download pada link berikut:

https://docs.google.com/document/d/1AITZfitfeT82MLoybeEK6-LJNI6F89SZ/edit Untuk foto dokumentasi disarankan paling sedikit 3 dan paling banyak 5 dengan orientasi foto saat kegiatan berlangsung, minimal ukuran 800 x 500 pixel. Setelah semua file siap, selanjutnya disimpan di dalam media penyimpanan online seperti google drive, onedrive, dropbox atau media lain yang dapat diakses oleh operator.

#### 2. How to Save Data on Google Drive

a) Login ke dalam akun google – pilih Drive

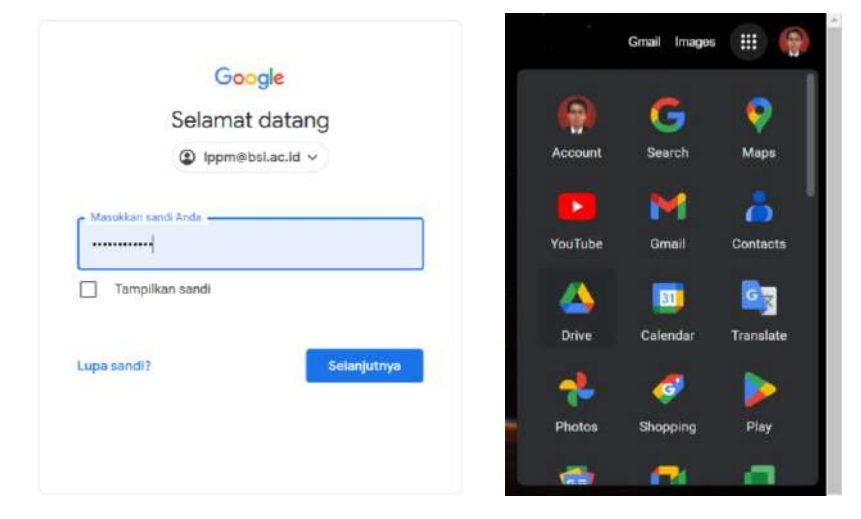

Gambar 14. Login Google Drive

 b) Buat folder baru dan berikan nama. Contoh: "Foto Dokumentasi Kegiatan PM 2023"

| 4 | Drive                        | Q      | Telusuri di Drive  |                                                                                                    | Q. Telosuri di Drive     |                                   |         |
|---|------------------------------|--------|--------------------|----------------------------------------------------------------------------------------------------|--------------------------|-----------------------------------|---------|
| • | Folder baru                  |        | aya -              |                                                                                                    | Drive Saya<br>File       |                                   |         |
| • | Upload file<br>Upload folder |        |                    |                                                                                                    | PDF                      | Folder baru                       |         |
|   | Google Dokumen               | ×      | PDF                | PDF                                                                                                    |                          | Foto Dokumentoni Keguatan PM 2023 |         |
| t | Google Spreadsheet           | ž.     |                    | Contraction of the local division of the local division of the loc | -                        |                                   |         |
|   | Google Slide                 | $\sim$ |                    |                                                                                                    | and a strange attraction | Batal Bust                        | a la ca |
|   | Google Formulir              | >      | 1 Review Konsep D_ | 2.2 Exception                                                                                                    | TRUCK TOTAL              |                                   |         |
|   | Lainnya                      |        |                    |                                                                                                    |                          | (MAR)                             |         |
|   | 52<br>                       |        |                    |                                                                                                    |                          | PDF                               |         |

Gambar 15. Membuat Folder Penyimpanan Google Drive

c) Buka folder "Foto Dokumentasi Kegiatan PM 2023" - Upload file dan tunggu sampai proses upload selesai

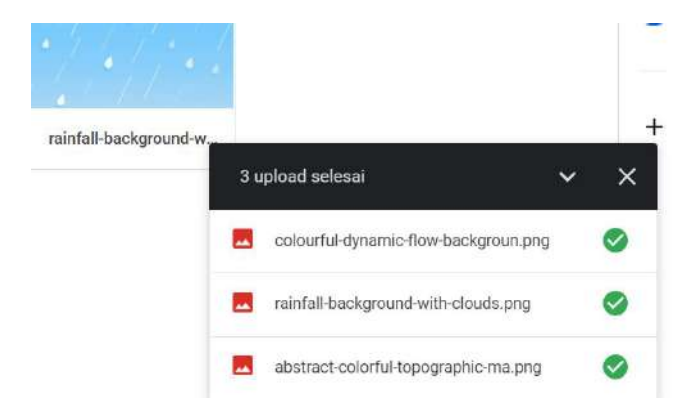

Gambar 16. Upload Data kedalam Google Drive

d) Klik tanda panah pada nama folder - pilih "Bagikan", Ubah akses menjadi folder menjadi public "siapa saja yang memiliki link"

| Q, Telusuri di I | Drive                                                            | in the second  | a Taiwa                                                                                        | 34 |
|------------------|------------------------------------------------------------------|----------------|------------------------------------------------------------------------------------------------|----|
| Drive Saya 🐤     | Foto Dokumentasi Keglatan P.,. 🕞                                 | Drive Saya     | Bagikan "Foto Dokumentasi Kegiatan 🗇 🖲                                                         |    |
| File             | <ul> <li>Buka dengan</li> <li>Folder baru</li> </ul>             | NUM            | Tambahkan orang dan grup                                                                       |    |
|                  | 울 Bagikan<br>GD Dapatkan link                                    | - D1           | Orang yang memiliki akses Orang yang memiliki akses Yeseph Tajal Arifin (Anda) Pemilik Pemilik |    |
| 640              | C Tambahkan pintasan ke Drive<br>Pindohkan ke                    | atartart -     | Akses umum                                                                                     |    |
| ebstract-en      | Car Tambahkan ke Berbintang<br>Car Ganti nama<br>Car Ulush warma | -background-n_ | Salas sas d'internet yang memiliki biti dapat melihat     Selescel     Selescel                |    |
|                  | Q Telusuri dalam Foto Dokumentasi Kegiatan PM 2023               |                |                                                                                                |    |

Gambar 17. Share Link/URL File Dokumentasi

e) Copy link share file dengan menekan tombol "Salin link" – maka link akan dicopy secara otomatis

#### Contoh link:

https://drive.google.com/drive/folders/1GUp\_1d7dW7tT5qkpXYMXcA3ycu9Y43z Z?usp=sharing

#### 3. Article Submission

a) Akses halaman website https://lppm.bsi.ac.id/ - ke menu Berita – News LPPM –
 Pengajuan Press Release atau dapat juga langsung mengakses url
 https://lppm.bsi.ac.id/news/

|                   | INFO TER          | BITAN PRESS RELEASE                      |         |                                                                   |                                                                           |                                  |          |             |
|-------------------|-------------------|------------------------------------------|---------|-------------------------------------------------------------------|---------------------------------------------------------------------------|----------------------------------|----------|-------------|
| ashboard          |                   |                                          |         |                                                                   |                                                                           |                                  |          |             |
| ukan Pressrelease | SUBMITE           |                                          | REVIE   | ew Q                                                              | REJECTED                                                                  | PUBLISH                          | HED      |             |
| PM Website        | 6                 |                                          | 1       |                                                                   | 18                                                                        | 47                               |          |             |
| Y STATUS          | Basa Dari<br>Data | Total Keseluruhan                        | Data    | Dari Total Keseluruhan                                            | 25% Dari Total Keseluruhan<br>Data                                        | 65% Da<br>Data                   | ri Total | Keseluruhan |
| pmitted           |                   |                                          |         |                                                                   |                                                                           |                                  |          |             |
|                   | Daftar Pe         | engajuan Press Release P                 | engab   | dian Masyarakat                                                   |                                                                           |                                  |          |             |
| lew               | Rekap kese        | eluruhan data pengajuan pressre          | lease.  |                                                                   |                                                                           |                                  |          |             |
| lished            | Show 10           | entries                                  |         |                                                                   |                                                                           | Search:                          |          |             |
| ected             | No 1              | Data                                     |         | Judul                                                             |                                                                           |                                  |          | Status 1    |
|                   | 1                 | Yoseph Tajul Arifin                      | 0(18:57 | Judul Press Release                                               |                                                                           |                                  |          |             |
|                   | 2                 | Cucu Ika Agustyaningrum                  | 120.51  | Dosen UBSI Tegal Berikan Pe<br>Excel Pada Ibu PKK Keluraha        | elatihan Pembukuan Sederhana Me<br>In Kraton, Kota Tegal                  | nggunakan Micro                  | soft     |             |
|                   | 3                 | FARIS SAPUTRA DEWA                       | 12454   | PELATIHAN GAME INTERAK<br>DAN DHUAFA DI YAYASAN I                 | TIF KOSAKATA BAHASA INGGRIS UI<br>NSAN BHAKTI PERTIWI BEKASI TIM          | NTUK ANAK YATIN<br>UR            | И        | *           |
|                   | 4                 | H. Musthafa Kamil, SE. MM                | 2116:34 | Workshop Game Online Ber<br>TAHFIDZ AL QUR'AN BANI S              | i Dampak Positif Dan Negatif Bagi A<br>GALAM                              | Anak Pada PONPE                  | S        |             |
|                   | 5                 | Adi Supriyatna, M.Kom                    | 0119:36 | Pelatihan Penggunaan Goog<br>Quraniyah                            | gle Form Bagi Para Guru dan Staf Ya                                       | yasan Taman                      |          |             |
|                   | 6                 | Melyani Spd MM                           | 2:64:35 | Pelatihan Microsoft Office P<br>Pada Anak-AnakJalananCah          | ower Point Secara Daring Dalam Me<br>aya Anak Negeri                      | eningkatkanBelaja                | ю        |             |
|                   | 7                 | Cep Adiwihardja<br>(19:00 January 2003 0 | 7:39:46 | Pembuatan Animasi Interakt<br>Presentasi Kegiatan Menggi<br>Bogor | tif sebagai media Kreatifitas Dalam<br>unakan Microsoft Power Point di Ke | Pengembangan<br>lurahan Sukaresm | ú        | 🖌 URL       |
|                   | 8                 | Cep Adiwiharja                           | 7:29:34 | ÷.                                                                |                                                                           |                                  |          | O Info      |
|                   | 9                 | Salman Alfarizi                          | 105.55  | Dosen Universitas BSI gelar                                       | pelatihan Desain dengan Canva                                             |                                  |          |             |
|                   | 10                | Salman Alfarizi                          | 95121   | Dosen Universitas BSI gelar                                       | pelatihan Desain dengan Canva                                             |                                  |          | Info.       |
|                   | Showing           | 1 to 10 of 72 entries                    |         |                                                                   | Previous 1                                                                | 2 3 4 5                          |          | 8 Next      |

Gambar 18. Halaman Dashboard User

b) Pilih menu Ajukan Press Release di samping (sidebar) sebelah kiri dengan mengklik tiga garis diatas sebelumnya untuk memunculkan menu

| PPm                 | -                                         |                   |                            |                                      |                                               |                 |                    |          |
|---------------------|-------------------------------------------|-------------------|----------------------------|--------------------------------------|-----------------------------------------------|-----------------|--------------------|----------|
| et.160              | INFO TERBITAN PF                          | RESS RELEASE      |                            |                                      |                                               |                 |                    |          |
| Dashboard           |                                           |                   |                            |                                      |                                               |                 |                    |          |
| Ajukan Pressreleane | SUBMITED                                  | 1                 | REVIEW                     | Q                                    | REJECTED                                      | $\otimes$       | PUBLISHED          |          |
| LPPM Website        | 0                                         |                   |                            |                                      | 10                                            |                 | -+/                |          |
| DANCH BY STATUS     | Cinta<br>Cinta                            | atuhan            | Data                       |                                      | Outa                                          |                 | Outa Dari Total Kr |          |
| Submitted           |                                           |                   |                            |                                      |                                               |                 |                    |          |
| a Review            | Daftar Pengajuan<br>Ketap kecerurunan dar | Press Release Per | igabdian Masyari<br>       | ikat                                 |                                               |                 |                    |          |
| Putnished           | Show 10 a entri                           | es                |                            |                                      |                                               |                 | Search             |          |
| Brijected           | No T Data                                 |                   | Judul                      |                                      |                                               |                 |                    | Scatture |
|                     | it voseph 1                               | ajul Aritin.      | Judul Press                | kelease                              |                                               |                 |                    |          |
|                     | 2 Cucu Ha                                 | Agustyaningtum    | Dosen UBSI<br>Excel Pada I | Tegal Derikan Pel<br>bu PKK Keluraha | latihan Pembukuan Sed<br>n Kraton, Kota Tegai | lerhana Menggur | iakan Microsoft    |          |
|                     | a PARIS SA                                | JUTRA DEWA        | PELATIHAN<br>DHUAFA DI     | GAME INTERAKT                        | IF KOSAKATA BAHASA I<br>RHAKTI PERTIWI REKA   | INGGRIS UNTUK   | ANAK YATIM DAN     | 8        |

Gambar 19. Sidebar Menu

c) Silahkan dibaca dan difahami alur kerja dari pengajuan penerbitan artikel pada aplikasi SIAP, jika ingin melanjutkan pilih tombol "OK Saya Mengerti dan Melanjutkan" pada bagian bawah

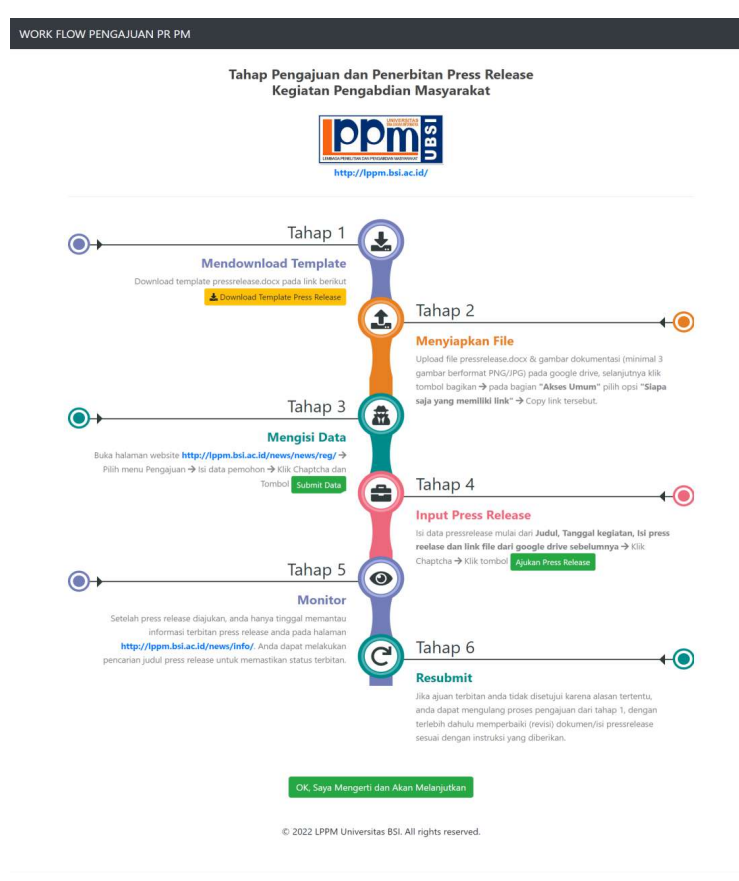

Gambar 20. Workflow Pengajuan Artikel Press Release

d) Pada halaman selanjutnya akan ditampilkan form untuk mengisi profil pengirim seperti NIP Dosen, Nama Lengkap Dosen, Email Pengirim, lalu centang kolom reCaptcha dan pilih tombol Submit Data untuk melanjutkan.

| <b>IPPm</b>                                                 |  |
|-------------------------------------------------------------|--|
| PENGAJUAN PENERBITAN PRESS RELEASE<br>Enter your data here. |  |
| 999999999                                                   |  |
| Yoseph Tajul Arifin                                         |  |
| emaildosen@mail.com                                         |  |
| Verify Verify Tm not a robot                                |  |
| Submit Data                                                 |  |

Gambar 21. Form Input Data Pengirim Artikel

e) Pada halaman berikutnya pengguna diminta memasukkan data press release yang akan diterbitkan seperti Judul Artikel/Tema Kegiatan, Memilih Tanggal Pelaksanaan Kegiatan, Url File Naskah dan Foto Dokumentasi (Google Drive atau media penyimpanan lain) dan Isi Naskah. Jika form telah dilengkapi, centang kembali kolom reCapcha dan klik tombol "Ajukan Press Release" maka file ajuan akan disimpan untuk selanjutnya diproses oleh operator website.

| PENGAJUA                                              | N PENERE                                                                                  | BITAN PRESS RELEASE                                                                                                    |
|-------------------------------------------------------|-------------------------------------------------------------------------------------------|----------------------------------------------------------------------------------------------------|
|                                                       | unter you                                                                                 | uota nere.                                                                                                    |
| ata pemohon telah di                                  | tambahkan,                                                                                | Selanjutnya isi data pressrelease! 🛛 🗙                                                                                                    |
|                                                       |                                                                                           |                                                                                                    |
|                                                       |                                                                                           |                                                                                                    |
|                                                       |                                                                                           | GDrive URL                                                                                                    |
|                                                       |                                                                                           | https://drive.google.com/drive/folders/1GUp_1d7dW7tT5qkp                                                                                        |
| ingkasan dari seluruh<br>u), mitra, tempat keg<br>is) | proses keg<br>iatan, peser                                                                | iatan pengabdian masyarakat yang berlangsung, seperti waktu<br>ta yang terlibat, tujuan kegiatan, manfaat kegiatan dan hasil dari               |
|                                                       |                                                                                           |                                                                                                    |
|                                                       |                                                                                           |                                                                                                    |
|                                                       | PENGAJUA<br>ata pemohon telah di<br>ingkasan dari seluruh<br>uj, mitra, tempat keg<br>is) | PENGAJUAN PENERE<br>Enter you<br>ata pemohon telah ditambahkan<br>mingkasan dari seluruh proses keg<br>u), mitra, tempat kegiatan, peser<br>is) |

Gambar 22. Form Input Data Artikel

f) Setelah file ajuan berhasil disimpan maka pengguna akan diarahkan ke halaman Informasi Pengajuan Press Release. Pada halaman tersebut pengguna dapat melakukan pencarian dan pemantauan data ajuan penerbitan press release melalui fasilitas pencarian dengan mengetikkan nama atau judul artikel yang diajukan.

| INFO TERB                                  | ITAN PRESS RELEASE                                                                                                    |                                                                                               |                                                                                                    |                                                                 |                   |                        |                |
|--------------------------------------------|----------------------------------------------------------------------------------------------------|-----------------------------------------------------------------------------------------------|----------------------------------------------------------------------------------------------------|-----------------------------------------------------------------|-------------------|------------------------|----------------|
|                                            |                                                                                                    |                                                                                               |                                                                                                    |                                                                 |                   |                        |                |
| SUBMITE:                                   | 1                                                                                                    | REVIEW                                                                                        | Q                                                                                                    | REJECTED                                                        | $\otimes$         | PUBLISHED              |                |
| CES Dari                                   | Total Keselwuhen Data                                                                                                    | Dar: Total Re                                                                                 | seiuruhan Data                                                                                                    | Dari Total Kesel                                                | lunuhan Data      | 40<br>Em Dan Tetal Kes | eluruhan Data  |
|                                            |                                                                                                    |                                                                                               |                                                                                                    |                                                                 |                   |                        |                |
| Bellap kese                                |                                                                                                    | -                                                                                             |                                                                                                    |                                                                 |                   |                        |                |
| Press n                                    | elense telah diajukan, pantau k                                                                                                    | an<br>Ho status terbitan anda                                                                 | i peda halaman init                                                                                                    |                                                                 |                   |                        | ×              |
| Press n<br>Show 10                         | elezoe telah diagukan, pentau k                                                                                                    | ere                                                                                           | neda hefaman inif                                                                                                    |                                                                 |                   | Search                 | ×              |
| Press n<br>Show 10<br>No 11                | ense telah pengguan pendana<br>lense telah diagukan, pantau i<br>e antrias<br>Data                                                                 | nne<br>Ho status terbitan anda<br>1) Judul                                                    | r peda hefaman inif                                                                                                    |                                                                 |                   | Search                 | X<br>Status Ti |
| Press n<br>Show to<br>No 11<br>1           | e entries<br>Data<br>Yoseph Tajul Antin                                                                                                    | nto status terbitas ande                                                                      | r seda halaman init<br>Refease                                                                                           |                                                                 |                   | Search                 | ×<br>Stotus 11 |
| Press n<br>Show 10<br>No 11<br>1<br>2      | Internet fals pergguan presente<br>Internet fals diquidari, pantau il<br>e entrites<br>Data<br>Voseph Tapial Anfin<br>Cucu Ria Agustyaningnum      | nto status terbritan anda<br>i Judul<br>Judul Press<br>Distan<br>Keturahan N                  | r peda halaman inif<br>Release<br>I Tegal Benkon Pelatihan<br>Draton, Kota Tegal                                         | Fembuksan Sederhana M                                           | enggunakan Micros | Search:                | ×<br>Status 11 |
| Press n<br>Show 10<br>No 11<br>1<br>2<br>3 | Anno Bola penggan pensen<br>Anno Inda Senggan pensen<br>e entries<br>Data<br>Noteph Tupi Antin<br>Caru Ra Agustyaninguun<br>Caru Ra Agustyaninguun | Ho status serbitan anda<br>Hi Judul<br>Judul Press<br>Doster UBS<br>Celeralaha h<br>PELATARAK | ngada halaman inif<br>Rafease<br>I Tegai Benkan Pelatihan<br>Gaton Kota Tegai<br>Gaton Kota Tegai<br>Yakan Benkitti FKOS | Fembukuan Sederhane M<br>ANATA BANKSA INSGRIS I<br>IRSASI TUMUR | enggunakan Micros | Search:                | ×<br>Status 11 |

Gambar 23. Informasi List Pengajuan Artikel

#### 4. Article Management

a) Operator yang akan melakukan pengolahan data ajuan press release terlebih dahulu harus memiliki akun dan melakukan login kedalam sistem melalui halaman https://lppm.bsi.ac.id/auth dengan mengisikan Username, Password, Kode Rahasia (secret key) dan mengklik reCAPTCHA selanjutnya klik tombol "Login". Jika proses login berhasil maka operator akan diarahkan ke laman dashboard operator

| M LPPM UBSI          |       | 2          |                                                                                                    |                       | 6             |
|----------------------|-------|------------|----------------------------------------------------------------------------------------------------|-----------------------|---------------|
| a Doshoord           |       | Data Press | Release                                                                                                    |                       |               |
| A User Profile       |       |            |                                                                                                    |                       |               |
| 🛱 Image Cropper      |       |            |                                                                                                    |                       | + TAMBAH DATA |
| 🖭 Berita dan Informa | isi + | Pendarian: |                                                                                                    |                       |               |
| 🗞 Press Release      |       | Gambar 🕈   | Judul Kegiatan 🕈                                                                                                   | Kategori 🕈            | Action \$     |
| Ł Download           | •     | -          | Workshop Pengenolan Aplikasi Video Conference Bagi Warga<br>Desa Pasirsari Cikarang Selatan                        | Pengabdian Masyarakat | •             |
| Logout               |       |            | Factorian Geogrei wortznego pongonatan optican nicho rekolunice bago umga-<br>dera-panisari-ekarang-ekaran         |                       | E R           |
|                      |       |            | Sosialisasi Peran Aparatur Desa Dalam Pemberdayaan UMKM<br>Warga Desa Pasirsari Cikarang Selatan                   | Pengabdian Masyarakat | •             |
|                      |       |            | Pencerian Google: sculatesi-peran-abarahar dasa-datem-pemberdayoan-umim-<br>wargar uksar panisan' citarang-selatan |                       |               |

#### Gambar 24. Form Dashboard Operator

b) Untuk melakukan pengolahan ajuan, pilih menu Press Release – Ajuan Press Release, maka akan ditampilkan list pengajuan penerbitan press release. Pilih tombol berwarna merah pada kolom Action untuk mulai melakukan review naskah.

| riva I | LPPM UBSI            |   | Ξ                           |                                                                                                    |            |           |
|--------|----------------------|---|-----------------------------|----------------------------------------------------------------------------------------------------|------------|-----------|
| ٠      | Dashboard            |   | Data Ajuan Pres             | is Release                                                                                                    |            |           |
| 4      | User Profile         |   |                             |                                                                                                    |            |           |
| tı     | Image Cropper        |   | Pencorion;                  |                                                                                                    |            |           |
| œ.     | Berita dan Informasi | • | Nama ‡                      | Judul Kegiatan 🗘                                                                                                    | Sending 🕏  | Action \$ |
| Ø      | Press Release        | • | Yaseph Tajul<br>Arifin      | Judul Press Release                                                                                                    | 12-01-2023 | •         |
| ł,     | Download             | • | Cacu Ika                    | Dosen UBSI Tegal Berikan Pelatihan Pembukuan Sederhana Menggunakan                                                            | 12-01-2023 | -         |
|        | Logout               |   | Agustyaningrum              | Microsoft Excel Pada Ibu PKK Kelurahan Kraton, Kota Tegal                                                                     |            | -         |
|        |                      |   | FARIS SAPUTRA<br>DEWA       | PELATIHAN GAME INTERAKTIF KOSAKATA BAHASA INGGRIS UNTUK ANAK YATIM DAN<br>DHUAFA DI YAYASAN INSAN BHAKTI PERTIWI BEKASI TIMUR | 11-01-2023 |           |
|        |                      |   | H. Musthafa<br>Kamil SE. MM | Workshop Game Online Beri Dampak Pasitif Dan Negatif Bagi Anak Pada<br>PONPES TAHFIDZ AL QUR'AN BANI SALAM                    | 00-01-2023 |           |

#### Gambar 25. Form List Data Ajuan Artikel

c) Judul Berita sebagai judul artikel, Keyword berita disesuaikan oleh operator yang nantinya akan digunakan sebagai kata kunci artikel, Tanggal publish artikel disesuaikan dengan tanggal pelaksanaan kegiatan, tombol Setting Gambar untuk mengakses laman penimpanan Foto dokumentasi. Jika foto dokumentasi butuh penyesuaian, operator dapat melakukan pengeditan memanfaatkan tools Image Cropper pada menu Image Cropper, Setelah foto disesuaikan selanjutnya Upload Gambar, sertakan foto yang sudah sesuai, selanjutnya sesuaikan gaya penulisan naskah. Jika naskah telah sesuai dan memenuhi syarat selanjutnya operator mengklik tombol Simpan untuk mempublikasikan Naskah yang telah disunting.

|                    |                                                                                                    | ۲                                                                                                    |
|--------------------|----------------------------------------------------------------------------------------------------|----------------------------------------------------------------------------------------------------|
| Review Press Relev | ase PM                                                                                                    |                                                                                                    |
|                    |                                                                                                    |                                                                                                    |
| Judul Berita       | Pembuatan Animasi Interaktif sebagai media Kreatliftas Dalam Pengembangan Presentasi Keglatan Menggun                                                                  | akc                                                                                                    |
| 10.04.5            |                                                                                                    |                                                                                                    |
| Keyword Benta      | Animasi interaxtir, Kreatifittas                                                                                                    |                                                                                                    |
| Tanggal Publish    | 19/11/2022 C Setting Dombor Rozmannesk Dombor UPLOAD GAMBAR                                                                                                    |                                                                                                    |
| tsi literito.      | Keivanhan Sukaresin Bogor bekerja sama dengan Universitas Bina Sarana Informatika (UBSI) melaksanakan pelahhan teknik         B I S I, j I, j I, j I, j I, j I, j I, j | · · ·                                                                                                    |
|                    | Review Press Rele<br>Judut Bertto<br>Xayward Bertto<br>Tanggol Publish<br>Isi Ilerito                                                                                  | Review Press Release PM         Judul Beritic       Pembuatan Animasi Interaktif sebagai media Kreatifitas Dalam Pengembangan Presentasi Regiatan Menggun<br>Xayword Berita         Xayword Berita       Animasi Interaktif, Kreatifitas         Tanggol Publish       19/11/2022         Isi Ilerita       Setting Dambar         Isi Ilerita       Setting Dambar         Isi Ilerita       Setting Dambar         Isi Ilerita       Setting Dambar         Isi Ilerita       Setting Dambar         Isi Ilerita       Setting Dambar         Isi Ilerita       Setting Dambar         Isi Ilerita       Setting Dambar         Isi Ilerita       Setting Dambar         Isi Ilerita       Setting Dambar         Isi Ilerita       Setting Dambar         Isi Ilerita       Setting Dambar         Isi Ilerita       Setting Dambar         Isi Ilerita       Setting Dambar         Isi Ilerita       Setting Dape Setting Setting Seting Se |

Gambar 26. Halaman Editor Artikel

d) Untuk melakukan penolakan terhadap ajuan artikel, pilih menu Press Release – Review Press Release. Pilih salah satu artikel dan pilih tombol Reject Naskah berwarna Merah. Jika akan dilakukan review kembali pilih tombol Review Naskah berwarna Biru dan akan kembali diarahkan ke point 3.

| ma | LPPM UBSI            |   | 1                 |                                                           |            |          | ۲ |
|----|----------------------|---|-------------------|-----------------------------------------------------------|------------|----------|---|
|    | Dashboard            |   | Data Revie        | w Press Release                                           |            |          |   |
| 4  | User Profile         |   |                   |                                                           |            |          |   |
| t  | Image Cropper        |   | Pencorion:        |                                                           |            |          |   |
| 61 | Berita dan Informasi | • | Nama ¢            | Judul Kegiatan 🕈                                          | Sending \$ | Action © |   |
| 8  | Pross Rolease        | • | Cep<br>Adiwiharja | •                                                         | 06-01-2023 | ¥ Ø      |   |
| *  | Download             | • | Salman            | Dosen Universitas BSI gelar pelatihan Desain dengan Canva | 04-01-2023 | V A      |   |
|    | Logout               |   | Alfarizi          |                                                           |            |          |   |
|    |                      |   |                   |                                                           |            |          |   |
|    |                      |   |                   |                                                           |            |          |   |

Gambar 27. Form Pengambilan Keputusan Atas Artikel

#### e) Proses Reject Artikel

| Reject Ajuan Pres | s Release PM                                                   |                                                                                                    |                                                                                                    |
|-------------------|----------------------------------------------------------------|----------------------------------------------------------------------------------------------------|----------------------------------------------------------------------------------------------------|
|                   |                                                                |                                                                                                    |                                                                                                    |
| Judul Berita      |                                                                |                                                                                                    |                                                                                                    |
|                   |                                                                |                                                                                                    |                                                                                                    |
| Data Pengusul     | Cep Adiwiharja                                                 | cep.caw@bsi.ac.id                                                                                                    | 2023-01-06 07:29:34                                                                                                    |
| . Eomentar        | Tidak ada data yang <u>diajuka</u>                             | 2                                                                                                    |                                                                                                    |
|                   |                                                                |                                                                                                    |                                                                                                    |
|                   | Reject Ajuan Pres<br>Judul Berita<br>Data Pengusul<br>Komentar | Reject Ajuan Press Release PM<br>Judul Berlita -<br>Data Pengusul Cep Adiwiharja<br>Komentar <u>Tidak ada</u> data yang <u>diajukan</u> | Reject Ajuan Press Release PM         Judul Berita         Judul Berita         Data Pengusul         Cep Adiwiharja         Eamentar         Tidak ada data yang diajukan |

Gambar 28. Form Penolakan Artikel

f) Pada dashboard operator yang dapat diakses melalui menu Post Release, terdapat lima tombol operasi yang dapat digunakan, tombol Tambah Data digunakan untuk menambahkan inputan Press Release kegiatan baru

|                       | + TAMBAH DATA |  |  |  |
|-----------------------|---------------|--|--|--|
| Kategori 🗢            | Action \$     |  |  |  |
| Pengabdian Masyarakat | • •           |  |  |  |

#### Gambar 29. Tombol Aksi

g) Tombol Set to Draft untuk menonaktikan/take down artikel yang telah terbit dengan alasan tertentu, tombol View Berita untuk melihat konten artikel yang terbit, tombol Edit Berita untuk melakukan perubahan isi konten/artikel dan tombol Hapus Berita untuk menghapus data artikel.

#### 5. Article Publication

Artikel yang telah di terbitkan dapat diakses melalui laman https://lppm.bsi.ac.id/news/ dengan meilih menu Published. Pengguna dapat melakukan pencarian menggunakan judul atau nama pengirim. Jika data ditemukan pengguna dapat langsung mengklik tombol URL berwarna Hijau Tosca, maka akan dibawa ke halaman penerbitan

| Pm  |                                                                                                    |          |                 |              |                 |              |                |                |
|-----|----------------------------------------------------------------------------------------------------|----------|-----------------|--------------|-----------------|--------------|----------------|----------------|
| p   |                                                                                                    | _        |                 |              |                 | _            |                |                |
|     | SUBMITED                                                                                                    | 1        | REVIEW          | Q            | REJECTED        | $\otimes$    | PUBLISHED      | 0              |
|     | 6                                                                                                    |          | 1               |              | 18              |              | 47             |                |
|     | Dari Total Keseluru                                                                                                    | han Data | Dari Total Kese | lunches Data | Dari Total Kese | Runuhan Data | Dari Total Kes | elarizhan Data |
| i i |                                                                                                    |          |                 |              |                 |              |                |                |
|     | Dartar Publish Pengajuan Press Release Pengabilan Masyarakat<br>Telap Julih Jula yanggan premision                                                             |          |                 |              |                 |              |                |                |
| Ē.  | Show to e entres Search                                                                                                    |          |                 |              |                 | Search       |                |                |
|     | No 1 Data                                                                                                    |          | Judul           |              |                 |              |                | Status         |
|     | 1 Cep Adwinatda Penbuatan Animas Interestif tetopsi media Krestiftes Dalam Pengerobangan Presentees Reputan Microsoft Power Polit di Kelurahan Sukareuni Bogar |          |                 |              |                 |              |                | 10 M           |
|     | 2 Popon Robia Adamia WCRXSHOP PENGENALAN APJIKASI VIDEO CONFERENCE BAGI WARGA DESA PASIRSARI CIKARANG                                                          |          |                 |              |                 |              | 9.000          |                |

Gambar 30. Form List Publish Artikel

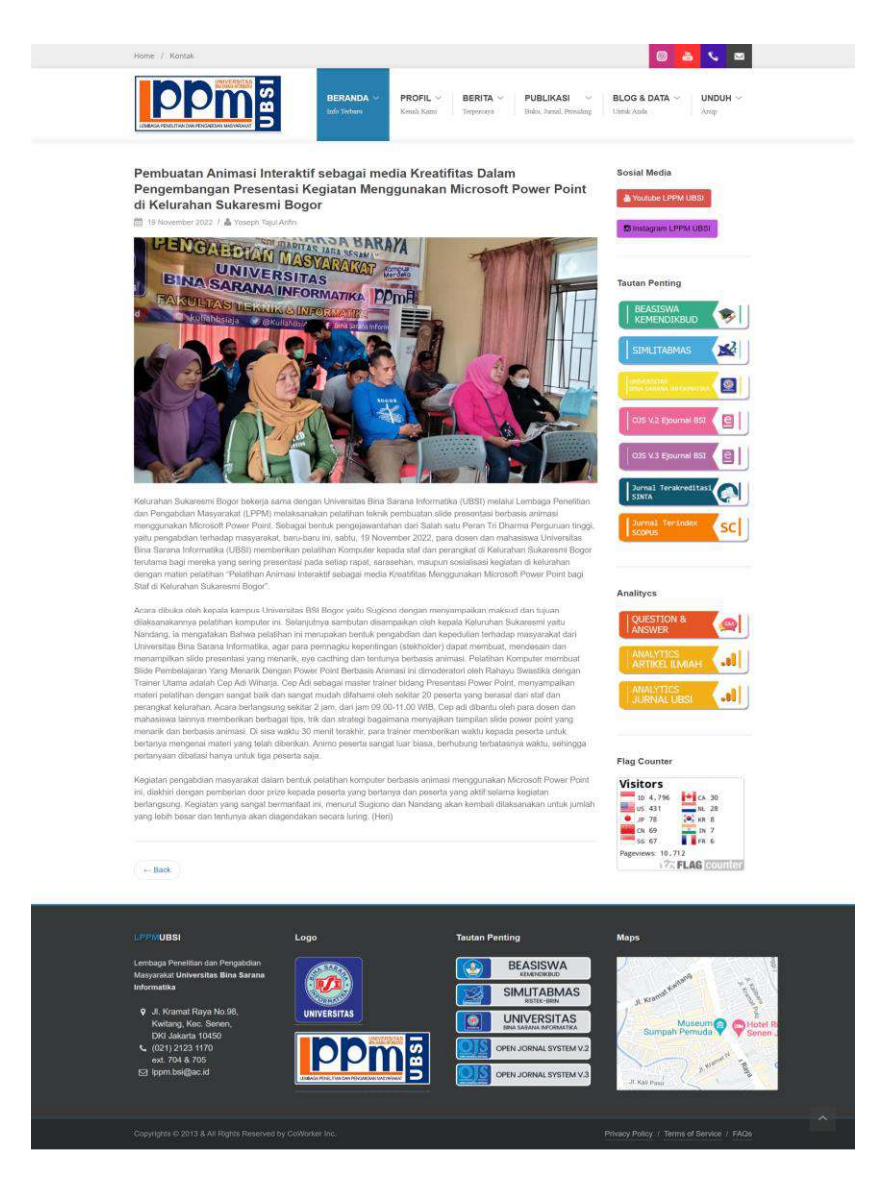

Gambar 31. Publikasi Artikel

## Sistem Informasi Ajuan Press release

https://lppm.bsi.ac.id/news/

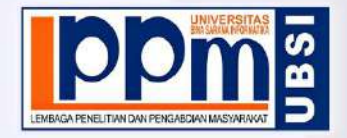

Lembaga Penelitian dan Pengabdian Masyaraka UNIVERSITAS BINA SARANA INFORMATIKA